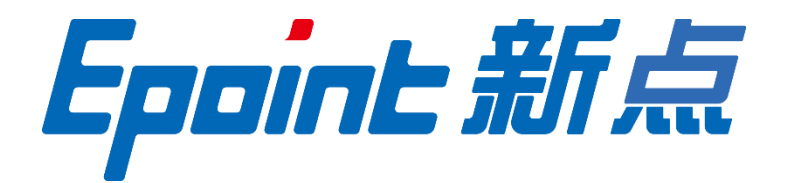

## 国泰新点软件股份有限公司

地址: 江苏省张家港市北二环与江帆路交界处(http://www.epoint.com.cn)

电话: 0512-58188000 传真: 0512-58132373

# 包头产权交易中心招标采购服务平 台投标人操作手册

| →,       |     | 系统前期   | 月准备                | 2  |
|----------|-----|--------|--------------------|----|
|          | 1.1 | 浏货     | 5器配置               | 2  |
|          |     | 1.1.1、 | Internet 选项        | 2  |
|          |     | 1.1.2、 | 关闭拦截工具             | 6  |
|          |     | 1.1.3  | 兼容性视图设置            | 6  |
| <u> </u> |     | 投标人管   | ]理                 | 8  |
|          | 2.1 | 系约     | 登录                 | 8  |
|          | 2.2 | 诚信     | 青库管理1              | 0  |
| Ξ,       |     | 业务管理   | E1                 | .1 |
|          | 3.1 | 招板     | 示公告1               | .1 |
|          |     | 3.1.1  | 填写投标信息1            | .1 |
|          |     | 3.1.2  | 查看公告详情1            | 3  |
|          | 3.2 | 我的     | 的项目(适用于招标项目)1      | 3  |
|          |     | 3.2.1  | 文件领取1              | 3  |
|          |     | 3.2.2  | 答疑澄清文件领取1          | 4  |
|          |     | 3.2.3  | 上传投标文件1            | 5  |
|          |     | 3.2.4  | 开标签到解密1            | 7  |
|          |     | 3.2.5  | 评标澄清回复1            | 9  |
|          |     | 3.2.6  | 结果通知书查看1           | 9  |
|          |     | 3.2.7  | 提问2                | 0  |
|          | 3.1 | 我的     | 的项目(适用于非招标项目)2     | 1  |
|          |     | 3.1.1  | 采购文件领取             | 1  |
|          |     | 3.1.2  | 答疑澄清文件领取2          | 2  |
|          |     | 3.1.3  | 中标通知书查看2           | 3  |
|          | 3.2 | 工单     | <u>1</u> 2         | :5 |
|          |     | 3.2.1  | 工单2                | :5 |
|          | 3.3 | 电子     | <sup>2</sup> 开票申请2 | .6 |
|          |     | 3.3.1  | 企业开标基础信息           | .6 |
|          |     | 3.3.2  | 申请电子发票2            | :7 |

# 目 录

| 修订 | 记录 |
|----|----|
|    |    |

| 版本   | 修改日期       | 修改内容 | 修改人 | 备注 |
|------|------------|------|-----|----|
| V1.0 | 2020-02-21 | 初稿   | 魏巳循 |    |
|      |            |      |     |    |
|      |            |      |     |    |
|      |            |      |     |    |

# 一、 系统前期准备

## 1.1、浏览器配置

## 1.1.1、 Internet 选项

为了让系统插件能够正常工作,请按照以下步骤进行浏览器的配置。

1、打开浏览器,在"工具"菜单→"Internet 选项",如下图:

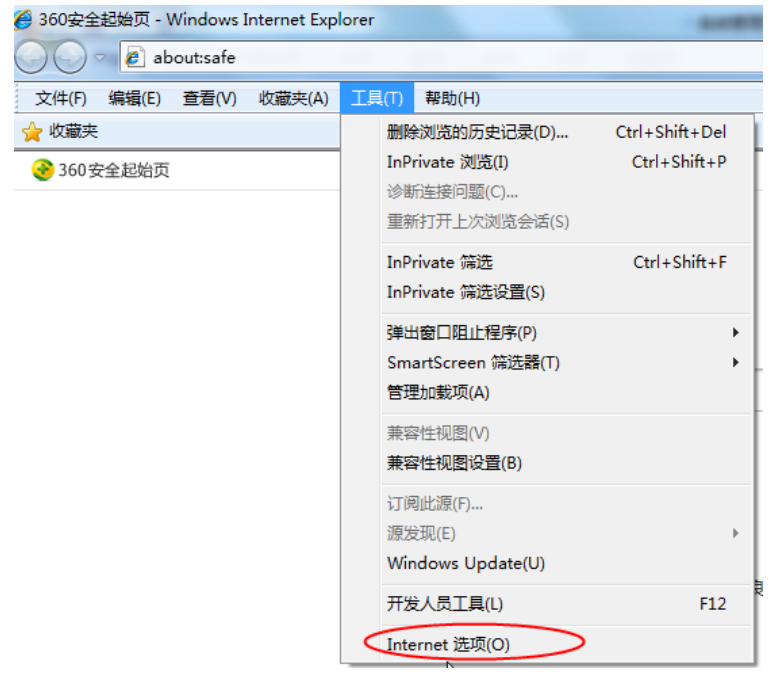

2、弹出对话框之后,请选择"安全"选项卡,具体的界面,如下图:

| Internet 选项                                 |
|---------------------------------------------|
| 常规安全隐私内容 连接 程序 高级                           |
| 选择要查看的区域或更改安全设置。                            |
| 🕘 🔍 🗸 🚫 🔒                                   |
| Internet 本地 可信站点 受限站点                       |
| Internet 站点 (3)                             |
| 《 Internet 网站,但<br>不适用于列在受信任和受限制区域<br>中的网站。 |
| 该区域的安全级别(L)                                 |
| 该区域的允许级别:中到高                                |
| <b>中一高</b><br>- 适用于大多数网站<br>- □             |
| ☑ 启用保护模式(要求重新启动 Internet Explorer)(P)       |
| 自定义级别 (C) 默认级别 (D)                          |
| 将所有区域重置为默认级别 (R)                            |
|                                             |

3、点击绿色的"可信站点"的图片,如下图:

| Internet 选项                                                | 8 ×          |
|------------------------------------------------------------|--------------|
| 常规 安全 隐私 内容 连接 程序 高级                                       |              |
| 法择要查看的区域或更改安全设置。                                           |              |
|                                                            | <u> </u>     |
| Internet 本地<br>Intranet                                    | 选择站点↩        |
|                                                            | į (S)        |
| ✓ 该区境包含您信任对约<br>文件没有损害的网站。选择可信                             |              |
| 该区域中有网站。  站点↓                                              |              |
| 该区域的安全级别(L)                                                |              |
| 自定义<br>自定义设置<br>- 要更改设置,请单击"自定义级别"<br>- 要使用推荐的设置,请单击"默认级别" |              |
| - 启用保护模式(要求重新启动 Internet Explorer)                         | (9)          |
| 自定义级别(C) 默认级                                               | 别 (0)        |
| 将所有区域重置为默认纲                                                | 3别 (R)       |
| 72-                                                        | (chen chan ) |
| 開定現別                                                       | 100 H120     |

4、点击"站点"按钮,出现如下对话框,如下图:

| 受信任的站点                         | ×              |
|--------------------------------|----------------|
| 可以添加和删除该区域的网站。该区域中的所有<br>全设置。  | 网站都使用区域的安      |
| 将该网站添加到区域(D):                  |                |
| http://zbcg.myzhoudao.com      | 添加(A)          |
| 网站(W):                         |                |
| *.gwhome.com.cn                | <b>^</b> 删除(R) |
| *.jhlss.gov.cn                 |                |
| *.wylss.gov.cn                 |                |
| *.zjca.com.cn                  |                |
| *.zjca.com.cn                  | <b>~</b>       |
| □ 对该区域中的所有站点要求服务器验证(https:)(S) |                |
|                                |                |
|                                | 关闭(C)          |
| □ 启用保护模式(要求重新启动                |                |
| "沃加"拉知今代沃加一西拉"光讯"拉知识山          |                |

点击"添加"按钮完成添加,再按"关闭"按钮退出。

5、设置自定义安全级别,开放 Activex 的访问权限,如下图:

| Internet 选项                                                                              |  |  |  |  |  |
|------------------------------------------------------------------------------------------|--|--|--|--|--|
| 常规 安全 隐私 内容 连接 程序 高级                                                                     |  |  |  |  |  |
| 选择要查看的区域或更改安全设置。                                                                         |  |  |  |  |  |
| 🔮 🔩 🗸 🚫 🔒                                                                                |  |  |  |  |  |
| Internet 本地 可信站点 受限站点 Intranet -                                                         |  |  |  |  |  |
| 可信站点<br>这区域句会你信任对你的计算机或                                                                  |  |  |  |  |  |
| 文件沒有损害的构站。<br>法应抵力支持法:                                                                   |  |  |  |  |  |
| 该区域中有内场。<br>该区域的安全级别(L)                                                                  |  |  |  |  |  |
| 点击"自定义级别",注意一<br>定要先选中上面的"受信任<br>的站点"↓<br>自用保护保充。<br>百定义级别(C) 默认级别(D)<br>将所有区域重置为默认级别(B) |  |  |  |  |  |
| 确定 取消 应用 (A)                                                                             |  |  |  |  |  |

| 会出现一个窗口, | 把其中的 Actives | 、控件和插件的设置全部改为启用, | 如下图: |
|----------|--------------|------------------|------|
|----------|--------------|------------------|------|

| 安全设置 - 受信任的站点区域                                                                                                    | ×        |
|----------------------------------------------------------------------------------------------------|----------|
| 设置                                                                                                    | *        |
| <ul> <li>● 禁用</li> <li>● 倉用</li> <li>选择启用(共5个 Active</li> </ul>                                                                                                    | X)+/     |
| <ul> <li>○ 禁用</li> <li>◎ 启用</li> <li>○ 提示</li> <li>● 刻未标记为可安全执行脚本的 ActiveX 控件初始化并</li> <li>● 資用</li> <li>● 倉用</li> <li>● 提示</li> <li>● ご进制和脚本行为</li> <li>● 管理员认可</li> </ul> | <b>技</b> |
|                                                                                                    |          |
| *重新启动 Internet Explorer 乙后主效<br>重置自定义设置<br>重置为 (8): 中 (對认) ▼ 重置 (8)                                                                                                    |          |
| 确定型                                                                                                    | 消        |

文件下载设置,开放文件下载的权限:设置为启用,如下图:

| 安全设置 - 受信任的站点区域                                                                                                    |
|----------------------------------------------------------------------------------------------------|
| - 设置                                                                                                    |
| ●       下載       ▲         ●       禁用       ●         ●       倉用       ●         ●       倉用       ●         ●       倉用       ●         ●       倉用       ●         ●       倉用       ●         ●       倉用       ●         ●       倉用       ●         ●       倉用       ●         ●       倉用       ●         ●       倉田       ●         ●       倉田       ●         ●       倉田       ●         ●       倉田       ●         ●       倉田       ●         ●       漫用       ●         ●       倉田       ●         ●       漫示       ●         ●       登录       ●                                                                                                    |
|                                                                                                    |
| ۲ (III) (III) (IIII) (III) (III) (III) (III) (III) (III) (III) (III) (III) (III) (I |
| *重新启动 Internet Explorer 之后生效                                                                                                    |
| 重置自定义设置                                                                                                    |
| 重置为 (犯): 中 (默认) ▼ 重置 (2)                                                                                                    |
| 确定取消                                                                                                    |

## 1.1.2、 关闭拦截工具

上述操作完成后,如果系统中某些功能仍不能使用,请将拦截工具关闭再试用。比如 在 windows 工具栏中关闭弹出窗口阻止程序的操作,如下图:

| 工具 | (T)                                                        | 帮助(H)                                      |                                |                                |
|----|------------------------------------------------------------|--------------------------------------------|--------------------------------|--------------------------------|
|    | <b>删除浏览的历史记录(D)</b><br>InPrivate <b>浏览(I)</b><br>诊断连接问题(C) |                                            | Ctrl+Shift+Del<br>Ctrl+Shift+P |                                |
|    | 里樹<br>InPr<br>InPr                                         | 的开上次测觉会话(S)<br>rivate 筛选<br>rivate 筛选设置(S) | Ctrl+Shift+F                   |                                |
|    | 弹出<br>Sma<br>管理                                            | i窗口阻止程序(P)<br>artScreen 筛选器(T)<br>珈载项(A)   | •                              | 关闭弹出窗口阻止程序(B)<br>弹出窗口阻止程序设置(P) |

## 1.1.3、 兼容性视图设置

打开"工具"菜单**→**"兼容性视图设置",点击"添加"按钮完成添加,再按"关闭" 按钮退出。

| 工具(T)                                      | 帮助(H)                                                                                      |                                |
|--------------------------------------------|--------------------------------------------------------------------------------------------|--------------------------------|
| 删除;<br>InPri<br>启用i<br>Activ<br>修复新<br>将站, | 浏览历史记录(D)<br>vate 浏览(I)<br>跟踪保护(K)<br>veX 筛选(X)<br>连接问题(C)<br>打开上次浏览页面(S)<br>点添加到"应用"视图(A) | Ctrl+Shift+Del<br>Ctrl+Shift+P |
| 查看<br>弹出1<br>Wind<br>管理<br>管理              | 下载(N)<br>窗口阻止程序(P)<br>dows Defender SmartScreen 筛选器(T)<br>媒体许可证(M)<br>加载项(A)               | Ctrl+J<br>><br>>               |
| 兼容                                         | 性视图设置(B)                                                                                   |                                |
| 订阅                                         | 此源(F)<br>现(E)                                                                              | >                              |
| 性能<br>F12 5                                | 仪表板<br>开发人员工具(L)                                                                           | Ctrl+Shift+U                   |
| 报告<br>Inter                                | 网站问题(R)<br>met 选项(O)                                                                       |                                |

| 兼容性视图设置                                                                                                    | ×     |
|----------------------------------------------------------------------------------------------------|-------|
| 更改兼容性视图设置                                                                                                    |       |
| 添加此网站(D):                                                                                                    |       |
| 49.4.5.245                                                                                                    | 添加(A) |
| 已添加到兼容性视图中的网站(W):                                                                                                  |       |
| 218.56.157.5<br>epoint.com.cn<br>etrading.cn                                                                       | 删除(R) |
| <ul> <li>✓ 在兼容性视图中显示 Intranet 站点(I)</li> <li>□ 使用 Microsoft 兼容性列表(U)</li> <li>阅读 Internet Explorer 隐私声明</li> </ul> |       |
|                                                                                                    | 关闭(C) |

# 二、 投标人管理

# 2.1、系统登录

1、打开新点电子招投标统一认证平台(地址: https://www.etrading.cn/BREpointSSO), 如下图:

Epoint 新点电子招投标统一认证平台

|   | 用户登录 CA登录 扫码登录                                                                                                 |
|---|----------------------------------------------------------------------------------------------------|
|   | <ol> <li>講論入用产名</li> </ol>                                                                                     |
|   | 合 网络无思想                                                                                                    |
| B | 2. 已剩代并印度(由于组织核交期平台增织投资协议)                                                                                     |
|   | 立即登录                                                                                                    |
|   |                                                                                                    |
|   | 2 m market and a second second second second second second second second second second second second second se |

2、登录方式有三种:用户登录、CA登录和扫码登录。可选择用户名密码登录(首次 登录需选择用户名密码登录,绑定完标证通之后即可扫码登陆)以及标证通扫码登录。

用户登录: 输入账号密码进行登录。如下图:

| 用户登录 CA登录 扫码登录                                                                                                    |
|----------------------------------------------------------------------------------------------------|
| <ol> <li>القرير المراجع (المراجع المراجع المراجع المراجع المراجع المراجع المراجع (المراجع المراجع المراجع المراجع المراجع المراجع المراجع المراجع المراجع المراجع المراجع (المراجع المراجع المراجع المراجع المراجع المراجع المراجع المراجع المراجع المراجع المراجع المراجع المراجع المراجع (المراجع المراجع المراجع المراجع المراجع المراجع المراجع المراجع المراجع المراجع المراجع المراجع المراجع المراجع (المراجع المراجع ا<br/>المراجع المراجع المراجع المراجع المراجع المراجع المراجع المراجع المراجع المراجع المراجع المراجع المراجع المراجع المراجع المراجع المراجع المراجع المراجع المراجع المراجع المراجع المراجع المراجع الم<br/>المراجع المراجع المراجع المراجع المراجع المراجع المراجع المراجع المراجع المراجع المراجع المراجع المراجع المراجع المراجع المراجع المراجع المراجع المراجع المراجع المراجع المراجع المراجع المراجع المراجع المراجع المراجع المراجع المراجع المراجع المراجع المراجع المراجع المراجع المراجع المراجع المراجع الم<br/>المراجع المراجع المراجع المراجع المراجع المراجع المراجع المراجع المراجع المراجع المراجع المراجع المراجع المراجع المراجع المراجع المراجع المراجع المراجع المراجع المراجع المراجمع المم<br/>المرجع المرجع المرجع المراجع المراجع المرجع المراجع</li></ol> |
|                                                                                                    |
| □ Page#### (电子IBR#662###BBB/B##60)<br>立即登录                                                                                                    |
|                                                                                                    |

Epoint 新点电子招投标统一认证平台

扫码登录:使用手机 App 新点标证通扫码登录(前提是需要进行标证通绑定)。如下图:

#### Epoint 新点电子交易平台

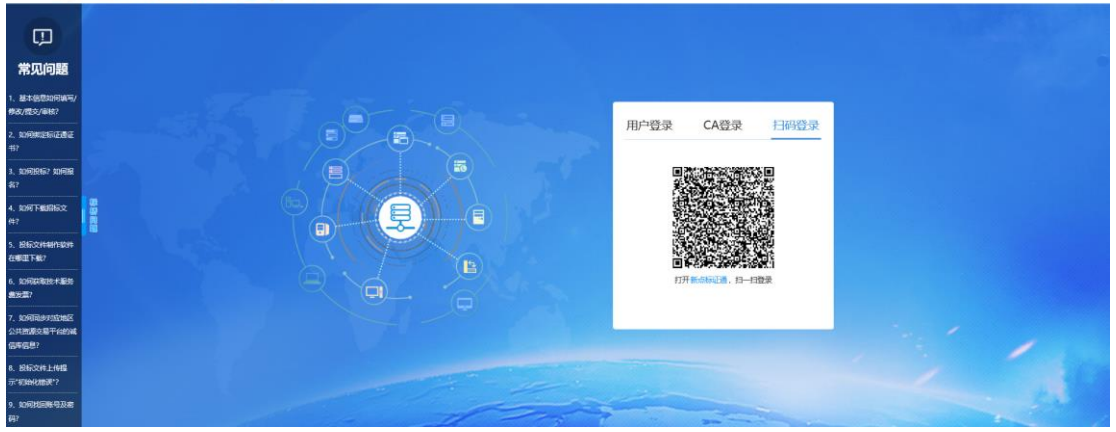

3、登录交易平台,选择主体类型一招标代理/投标人,进行登陆。

|                         | Epoint (      | 新点电子交易平台                                                          |                | ľ   |
|-------------------------|---------------|-------------------------------------------------------------------|----------------|-----|
|                         | 请选择主体类型登录     |                                                                   |                |     |
|                         | REMARK        | 73.<br>1964                                                       |                |     |
| TO ARA SA YOU YEAND THE | 11 APPARTMENT |                                                                   | T THE REAL AND | apa |
|                         |               | maaicostraticostraticos<br>energicant presidentilis: anocaporos o |                |     |

3、登录后点击"主平台",选择"包头招标采购服务平台专区"(投标人显示界面)。

如下图:

| Eppint新点电子交易平台  |                                  | 96                                                                                                    |                                                                                                    |                                                                                                    |                                                                                                    |                                                                                                    |                                                                                                    | C)<br>IBRAT | 0     |       | 0 |
|-----------------|----------------------------------|----------------------------------------------------------------------------------------------------|----------------------------------------------------------------------------------------------------|----------------------------------------------------------------------------------------------------|----------------------------------------------------------------------------------------------------|----------------------------------------------------------------------------------------------------|----------------------------------------------------------------------------------------------------|-------------|-------|-------|---|
| 全部 - 已失注奪区(0) 口 | EM:                              |                                                                                                    |                                                                                                    |                                                                                                    |                                                                                                    |                                                                                                    |                                                                                                    |             | ×1891 | ese . | a |
|                 | 115588800154461<br>8659679284461 | 洋野寺区         田田           現上寺区         (2)           金湖思米         湖田           動価銀米         期           動価銀米         期           動価銀米         期           地田安区         1           九江寺区         22           成正寺区         中           山田安区         2           東辺寺区         ハ           中元寺区         増 | 2014년(11)<br>2014년(11)<br>2014<br>(11)<br>2014<br>(11)<br>201 | 2048년대 2048년<br>2048년 2048년<br>2048년 2048년<br>204년년 2048년<br>204년년 2048년<br>204년년 2048년<br>204년년 2048년<br>204년년 2048년<br>204년년 2048년<br>204년년 2048년<br>204년년 2048년 | 2048年3 2047年3 2047年3<br>2045年5 2045年5 2047年<br>回訳 2047年5 2047年<br>2045年5 2048年<br>2045年6 2048年<br>2047年6 2048年<br>2048年5 2048年<br>2048年 100年 2 | 2004年 2004年<br>2005年 2004年<br>山田 200月年 200<br>300月年<br>2011年 201日年<br>2011年 201日年<br>2011年 201日年<br>2011年 201日年<br>2011年 2015年 | 2004年23<br>2025年14日<br>2025年14日<br>2004年25<br>2004年25<br>2004<br>2004<br>2004<br>2005<br>2004<br>2005<br>2004<br>2005<br>2005 |             |       |       |   |
|                 |                                  |                                                                                                    | T                                                                                                    | 100                                                                                                    | E.                                                                                                    |                                                                                                    |                                                                                                    |             |       |       |   |

4、进入包头招标采购服务平台专区投标人界面。如下图:

| Epoint            | 新点电子                                                                  | 交易平台 <mark>包头</mark>                       | 招标采购                             | 服务平台                                          |                                 |                                                              |                                    |                                                            |                                  | <b>(</b> )<br>昭标公告                        | Rena⊟ | (1)<br>中标项目 |   | 2            |
|-------------------|-----------------------------------------------------------------------|--------------------------------------------|----------------------------------|-----------------------------------------------|---------------------------------|--------------------------------------------------------------|------------------------------------|------------------------------------------------------------|----------------------------------|-------------------------------------------|-------|-------------|---|--------------|
| 全部                |                                                                       |                                            |                                  |                                               |                                 |                                                              |                                    |                                                            |                                  |                                           |       | 关键字接索       | Q | 0            |
|                   | <ul> <li>         王府共<br/>HXJY1110001<br/>1202時は時は120     </li> </ul> | 公开ISH<br>002973001001<br>2第6月6( <b>月</b> ) | ○ INEX<br>HXUY111000<br>[注册—条用/2 | 公开投版<br>1002983001001<br>第1 betes第成1 <b>月</b> | ⑦ INK<br>HXJY111000<br>(国泰新点形成) | 2 <del>371855</del><br>1002978001001<br>20201202-1 <b>99</b> | ○ 2516月<br>HXJY1110007<br>(周泰新会別法) | <del>2711වය</del><br>1002991001001<br>1203 <b>මස්දාන</b> ) | ● 188案<br>HXJY111000<br>[注意—余期/3 | 公开IB版<br>1002983003001<br>取版] brtcs開設4(网) |       |             |   | -            |
|                   | 技术服务费                                                                 | 300.00 元                                   | 批卡银劳费                            | 300.00 元                                      | 技术服务费                           | 300.00 元                                                     | 技术服务费                              | 500.00 元                                                   | 技术服务费                            | 300.00 元                                  |       |             |   |              |
|                   | 保证金金额                                                                 | 魚裏                                         | 保证金金额                            | 9.B                                           | 保证金金额                           | 9.8                                                          | 保证金金额                              | 白菜                                                         | 保证金金額                            | 9. <b>0</b>                               |       |             |   |              |
|                   | 开锁时间                                                                  | 2020-12-02 16:45:00                        | 开版时间                             | 2020-12-31 15:40:00                           | 开锁时间                            | 2020-12-04 16:45:00                                          | 开顿时间                               | 2020-12-31 09:20:00                                        | 开标时间                             | 2020-12-04 08:50:00                       |       |             |   |              |
|                   | 公告详情                                                                  | 代要报告                                       |                                  |                                               |                                 |                                                              |                                    |                                                            |                                  |                                           |       |             |   | 编版           |
|                   |                                                                       |                                            |                                  |                                               |                                 |                                                              |                                    |                                                            |                                  |                                           |       |             |   |              |
|                   |                                                                       |                                            |                                  |                                               |                                 |                                                              |                                    |                                                            |                                  |                                           |       |             |   |              |
|                   |                                                                       |                                            |                                  |                                               |                                 |                                                              |                                    |                                                            |                                  |                                           |       |             |   |              |
|                   |                                                                       |                                            |                                  |                                               |                                 |                                                              |                                    |                                                            |                                  |                                           |       |             |   |              |
|                   |                                                                       |                                            |                                  |                                               |                                 |                                                              |                                    |                                                            |                                  |                                           |       |             |   |              |
|                   |                                                                       |                                            |                                  |                                               |                                 |                                                              |                                    |                                                            |                                  |                                           |       |             |   |              |
|                   |                                                                       |                                            |                                  |                                               |                                 |                                                              |                                    |                                                            |                                  |                                           |       |             |   |              |
|                   |                                                                       |                                            |                                  |                                               |                                 |                                                              |                                    |                                                            |                                  |                                           |       |             |   |              |
|                   |                                                                       |                                            |                                  |                                               |                                 |                                                              |                                    |                                                            |                                  |                                           |       |             |   |              |
|                   |                                                                       |                                            |                                  |                                               |                                 |                                                              |                                    |                                                            |                                  |                                           |       |             |   | Ŧ            |
|                   |                                                                       |                                            |                                  |                                               |                                 |                                                              |                                    |                                                            |                                  |                                           |       |             |   |              |
|                   |                                                                       |                                            |                                  |                                               |                                 |                                                              |                                    |                                                            |                                  |                                           |       |             |   |              |
| javascriptvoid(0) | 1                                                                     |                                            |                                  |                                               |                                 |                                                              |                                    |                                                            |                                  |                                           |       |             |   | <b>90% v</b> |

5、标证通绑定,通过标证通 APP 申请标证通(标证通申请专区省份:新点电子交易平台;交易平台:新点电子交易平台(包头专区)),然后点击扫码绑定证书后进行标证通扫码绑定。

| 〔〕)<br>招标公告 | □<br>中标项目 |     |        |
|-------------|-----------|-----|--------|
|             | 关键字搜索     | Q   | 0      |
| 公开招标        |           | NEW | 扫码绑定证书 |
| 983003001   |           |     |        |

## 2.2、诚信库管理

功能说明: 投标人登录后可以进行本单位基本信息的维护, 录入、修改基本信息。

#### 操作步骤:

1、在主平台,点击个人头像下的"单位信息"按钮,填写信息并提交审核,可对诚信 库信息进行维护,如下图:

| (پ            | 招标公告                      | 我的项目                  | = 中标项目               | 1          | ••••             |
|---------------|---------------------------|-----------------------|----------------------|------------|------------------|
| () 全部         | ₿                         | ◎ 公告截止                | <b>8</b> 25          | 云方 ↔       | In and           |
|               | 竞争性谈判                     | 工程类                   | ▲<br>単位信息            | 6<br>修改密码  | <b>し</b><br>退出登录 |
| 207001        |                           | 117 1/111000          | 100/ 2000            | 1001       |                  |
| 投标入信息管理 通知效量因 |                           |                       |                      |            | ×                |
| 基本信息          | 10 2C49.42 145 2 14 2 2 1 |                       |                      | timit !    | M                |
| 经营资质          | 07 基本情况                   |                       | 15                   | illin      |                  |
| 职业人员          | 企业名称:                     | 刻试须删单位华大二             | 1                    |            |                  |
| 傳改密码          | 账号名称:                     | 1                     |                      |            |                  |
| 新增导份          | 企业英文名称:                   |                       | 邓白氏码:                |            |                  |
| 商城供应简申请       | 統一社会信用代码:                 | 123456789012345674    | 原件 法定代表人: 福存         |            |                  |
| 人民职业资格        | 种位测试:                     | itoly                 | 单位属性: 制造商            |            |                  |
| 张弓基本信息        | 企业网址:                     |                       | 国民经济行业分类:制造业通用设      | 备制适业:起重机制造 |                  |
|               | EE1391/78623 :            | 日日                    | 注册地区: 安徽省-合肥市        | 市購区        |                  |
|               | 开户限行:                     | 中国確行                  | 开户账号(基本账号): 12121212 |            |                  |
|               | 负责人:                      | 禄存                    | 联邦电话: 18989898899    |            |                  |
|               | 电子邮箱:                     |                       | 邮政编码:                |            |                  |
|               | 详细地址:                     |                       |                      |            |                  |
|               | 主要供给/服务区域:                |                       |                      |            |                  |
|               | 当称状态:                     | 启用                    | 验证状态: 验证施过           |            |                  |
|               | 02 营业执照                   |                       |                      |            |                  |
|               | 营业机械司经:                   | 123463554311312123 第分 | 周伸 单位性质: 内运 国有全资     |            |                  |
|               |                           |                       | - The Rel - Plant    |            |                  |
|               | 注题资本:                     | 12112.00 万元           | 注册资本币种: 人同币          |            | ~                |

- 三、 业务管理
  - 3.1、招标公告

## 3.1.1、 填写投标信息

前置条件:招标公告/资格预审公告审核通过。

**功能说明:**完善投标信息。

#### 操作步骤:

1、点击"招标公告"菜单,进入招标公告列表。

2、选中"公告中",点击"我要投标"按钮,进入"完善投标信息"页面,如下图:

|                                      | <ul> <li>&gt; 返回主平台</li> <li>手i</li> </ul>  | 加利新项目列表                                       |                                |                                               |                                |                                              |                                |                                         |
|--------------------------------------|---------------------------------------------|-----------------------------------------------|--------------------------------|-----------------------------------------------|--------------------------------|----------------------------------------------|--------------------------------|-----------------------------------------|
|                                      | 货物类                                         | 公开招标                                          | @ 货物类                          | 公开招标                                          | ◎ 工程类                          | 公开招标                                         | ● 货物类                          | 竞争性谈判                                   |
|                                      | HXJY111000100<br>【国泰新点测试】11                 | 06687001001<br><sup>11</sup> 源试               | HXJY11100010<br>【国泰新点测试】:      | <b>006418001001</b><br>211027溯试               | HXJY11100010<br>【国泰新点测试}11     | 006718001001<br>12                           | HXJY11100010<br>【国泰新点测试】1      | <b>006293001001</b><br>019uat非招-非电子     |
| 查看发票信息<br>CA在线申请<br>际人信息管理 ~<br>基本信息 | 技术服务费<br>保证金金额<br>开标时间<br>公告详情              | 300.00 元<br>免费<br>2021-11-11 14:10:54<br>我要报名 | 技术服务费<br>保证金金额<br>开标时间<br>公告详情 | 300.00 元<br>免费<br>2021-11-04 15:52:00<br>我要报名 | 技术服务费<br>保证金金额<br>开标时间<br>公告详情 | 300.00元<br>免费<br>2021-11-30 09:30:00<br>教育报名 | 技术服务费<br>保证金金额<br>开标时间<br>公告详惯 | 免费<br>免费<br>2021-11-27 08:00:00<br>查看报名 |
|                                      | @ 货物类                                       | 竞争性磋商                                         | ♥ 工程类                          | 公开招标                                          | ♥ 工程类                          | 公开招标                                         | ◎ 工程类                          | 公开招标                                    |
|                                      | HXJY1110001006435001001<br>【国泰新点测试】10非招电子-1 |                                               | HXJY11100010<br>【国泰新点测试】       | 006692001001<br>111122测试                      | HXJY11100010<br>【国泰新点测试】]      | 006159001001<br>011演示-公招                     | HXJY11100010<br>【国泰新点测试】1      | 006289001001<br>019uat招标-电子             |
|                                      | 技术服务费保证金金额                                  | 300.00 元<br>免费                                | 技术服务费保证金金额                     | 免费                                            | 技术服务费保证金金额                     | 免费                                           | 技术服务费<br>保证金金额                 | 300.00 元<br>免费                          |

注: 可以通过输入标段包编号, 在关键字中搜索, 找到需要投标的标段。

| 货物类                       | 公开招标                                  | ● 货物类                     | 公开招标                                  | <b>〇</b> 工程类               | 公开招标                                  | ● 货物类                      | 竞争性谈判                              |
|---------------------------|---------------------------------------|---------------------------|---------------------------------------|----------------------------|---------------------------------------|----------------------------|------------------------------------|
| HXJY11100010<br>【国泰新点测试】1 | <b>06687001001</b><br>111测试           | HXJY11100010<br>【国泰新点测试】2 | <b>06418001001</b><br>11027测试         | HXJY11100010<br>【国泰新点测试}11 | 006718001001<br>12                    | HXJY11100010<br>【国泰新点测试】1( | <b>06293001001</b><br>019uat非招-非电子 |
| 技术服务费<br>保证金金额<br>开标时间    | 300.00 元<br>免费<br>2021-11-11 14:10:54 | 技术服务费<br>保证金金额<br>开标时间    | 300.00 元<br>免费<br>2021-11-04 15:52:00 | 技术服务费<br>保证金金额<br>开标时间     | 300.00 元<br>免费<br>2021-11-30 09:30:00 | 技术服务费<br>保证金金额<br>开标时间     | 免费<br>免费<br>2021-11-27 08:00:00    |
| 公告详情                      | 我要报名                                  | 公告详情                      | 我要报名                                  | 公告详情                       | 我要报名                                  | 公告详情                       | 查看报名                               |
| ● 货物类                     | 竞争性磋商                                 | ◎ 工程类                     | 公开招标                                  | ◎ 工程类                      | 公开招标                                  | ◎ 工程类                      | 公开招标                               |
| HXJY11100010<br>【国泰新点测试】1 | <b>06435001001</b><br>D非招电子-1         | HXJY11100010<br>【国泰新点测试】1 | <b>066692001001</b><br>11122测试        | HXJY11100010<br>【国泰新点测试】1  | 006159001001<br>011演示-公招              | HXJY11100010<br>【国泰新点测试】1( | <b>06289001001</b><br>019uat招标-电子  |
| 技术服务费                     | 300.00 元<br>免费                        | 技术服务费保证金金额                | 免费                                    | 技术服务费<br>保证金金额             | 免费                                    | 技术服务费<br>保证金金额             | 300.00 元<br>免费                     |
| 保证金金額<br>开标时间             | 2021-11-29 08:10:00                   | 开标时间                      | 2021-11-12 18:30:00                   | 开标时间                       | 2021-10-11 16:39:32                   | 开标时间                       | 2021-11-24 08:10:00                |

5、填写投标单位基本信息,填写完成后点击提交审核(如果标段需要缴纳招标文件费,

则需上传缴纳凭证,待审核通过后方可下载招标文件)。

| <u>.</u>                                    |           |               |      |
|---------------------------------------------|-----------|---------------|------|
|                                             |           |               | 15   |
| 项目编号: HXJY1110001006289002                  |           |               |      |
| 项目名称: 【国泰新点测试】1019uat铝标                     |           |               |      |
| 技术造词服务费: 300.00 元                           |           |               |      |
| 02 标段(包)信息                                  |           |               |      |
| 标段(创)编号                                     | 标段(包)名称   | 招称方式 合同估算价(万元 | ) 章有 |
| HXJY1110001006289002001 【國泰新点測试】1019uad招标-1 |           | 公开指标 980      | 00 Q |
| 03 投标单位基本信息                                 |           |               |      |
| 单位名称: * 魏巴循                                 | 项目负责人     |               |      |
| 联系人: * 魏巳緬                                  | 联系电话      | x .           |      |
| 04 投标人报名附件信息                                |           |               |      |
| 电子件名称 电子件列表(点击道                             | (箱) 电子件管理 | (29)          |      |
| (*)缴纳凭证 无电子件                                | 电子件管理     |               |      |
| 05 处理历史                                     |           |               |      |
| 步骤 办理人员 收到到间 处                              | 國助物       | 处理意见          |      |

注: 若项目未非网上招投标项目,投标人仅需填写投标信息,下载招标文件即可。非网站 招投标投标文件制作及开评标事宜请电话咨询代理公司。

## 3.1.2、 查看公告详情

前置条件:招标公告/资格预审公告审核通过。

功能说明:查看招标公告/资格预审公告详情。

操作步骤:

1、点击"招标公告"菜单,进入招标公告列表,

2、招标公告列表页面,鼠标放置标段上,点击"公告详情"按钮,进入公告详情页面,如下图:

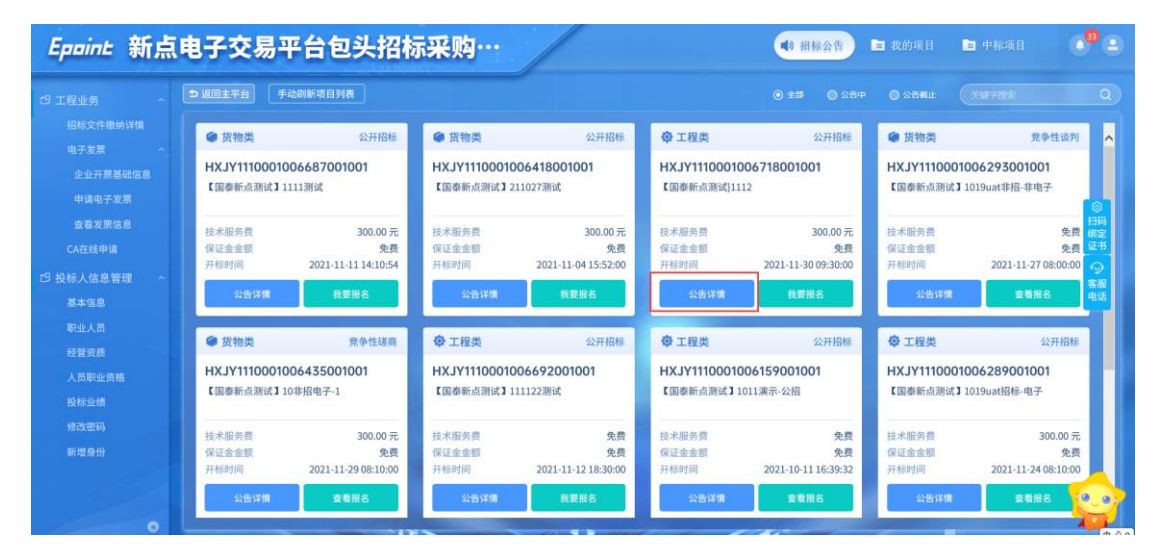

| 19109VX11 | 信息时间: 2020-02-16 信息来源: 网族功能: 14                                                                                                    |  |
|-----------|----------------------------------------------------------------------------------------------------|--|
|           | 一、CA税明                                                                                                    |  |
|           | 1、本次招标采用电子化招标、报标及评释,投标人须通过"新点电子交易干台"同上报名、同上下载招标文件,除着作线质投标文件外,须                                                                                                    |  |
|           | 使用"新点电子交易干台"经标文件制作电子经标文件。                                                                                                    |  |
|           | 2、已办理了CA能的准在投标人登站=新点电子交易平台",用CA路进行同上报名,通过同上缴纳标书费后直接下载招标文件,制作电子投标                                                                                                    |  |
|           | 文件并在投标藏让时间顺捷交,参与股标。未按上述规定进行网上探名的投标人,其段标文件将锁拒绝。本项目开新时,投标人须携带CA                                                                                                    |  |
|           | 锁现场解密,CA锁遗失或未携带CA锁造成电子投标文件无法解密的,视为投标人自行囊回投标。尚未办理CA链的滑在投标人,若有意参                                                                                                    |  |
|           | 与本项目投标,请先在"新点电子交易干台"注册登记加入我校供区商库并办理CA很。                                                                                                    |  |
|           | 3、CA创是用朱熹蒙系统。电子监察以及电子投称文件制作、上传和解密的第三方加密设备,参与此次招投传活动,需购买CA锁(价格259                                                                                                    |  |
|           | 元/年)。办理CA始的读程、所需材料请正"新点电子父果干台"窗着,加有疑问请与"新点电子父果干台"联系。CA\银办理者服电话:                                                                                                    |  |
|           | 4008503300-8 -                                                                                                    |  |
|           | <b>附件:</b><br>第141年1月2月1日日<br>第141年1月1日日<br>第141年1月1日<br>第141年1月1日<br>第141年1月11日<br>1141<br>1141<br>1141<br>1141<br>1141<br>1141<br>1141 |  |

# 3.2、我的项目(适用于招标项目)

#### 3.2.1、 文件领取

前置条件:招标文件审核通过。

功能说明: 投标人领取招标文件。

#### 操作步骤:

1、点击"我的项目",对应标段,点击"项目流程"选项,进入项目流程页面,如下图:

| Epoint 新点电子交易平台包头招标采购··· • ##### • ##### • ##### • |                             |                              |                           |                              |                           |                              |                       |                                        |                  |
|----------------------------------------------------|-----------------------------|------------------------------|---------------------------|------------------------------|---------------------------|------------------------------|-----------------------|----------------------------------------|------------------|
| 19 工程业务 个                                          |                             |                              |                           |                              |                           |                              |                       |                                        |                  |
| 招标文件缴纳详情<br>由子发展 ^                                 | 货物类                         | 竞争性磋商                        | 货物类                       | 竞争性谈判                        | ● 货物类                     | 竞争性谈判                        | 工程类                   | 公开招标                                   | ^                |
| 企业开票基础信息                                           | HXJY111000100<br>【国泰新点测试】10 | <b>06435001001</b><br>非招电子-1 | HXJY11100010<br>【国泰新点测试】非 | <b>06407001001</b><br>İ招电子-1 | HXJY11100010<br>【国泰新点测试】1 | 006293001001<br>019uat非招-非电子 | HXJY111000<br>【国泰新点测试 | <b>)1006289001001</b><br>】1019uat招标-电子 |                  |
| 查看发票信息<br>CA在线中请                                   | 技术服务費<br>保证金金額              | 300.00 元<br>免费               | 技术服务费保证金金额                | 100.00 元<br>免费               | 技术服务费<br>保证金金额            | 免费                           | 技术服务费保证金金额            | 300.00 元<br>免费                         | ◎ 扫码<br>绑定<br>证书 |
| 口 投标人信息管理 ~<br>基本信息                                | 开标时间项目详情                    | 2021-11-29 08:10:00<br>項目流程  | 开标时间项目详惯                  | 2021-10-28 17:00:57 项目流程     | 开标时间                      | 2021-11-27 08:00:00 项目流程     | 开标时间项目详情              | 2021-11-24 08:10:00 项目流程               |                  |

2、项目流程页面,点击"招标文件领取"选项,进入"招标文件下载"页面下载招标 文件,如下图:

|            | 【国泰      | 新点测试】101 | 9uat招               | ☑ 查看投标信息                                                                                                    |
|------------|----------|----------|---------------------|----------------------------------------------------------------------------------------------------|
| 项目管理       |          |          | 🔜 CSO4 💼 UG+ 📾 *504 | 商开标还有7天                                                                                                    |
| 投标邮阶段 🔶    | 投标阶段 🔷 🔪 | 开/评标阶段   | 定标后阶段               | 开标室1 08:10-08                                                                                                    |
|            |          |          |                     |                                                                                                    |
| ✓ 招标文件领取   | ! 上传投标文件 | ! 开标签到解密 | ! 开标记录表             | <b>三</b> 中标通知书                                                                                                    |
|            |          |          |                     | E IM                                                                                                    |
| ! 答疑澄清文件领取 |          | ! 评标澄清回复 | ! 中标通知书查看           | Statement of the local division of the local division of the local |

3、招标文件下载页面,点击"下载招标文件"选项,进入招标文件列表,点击附件后 的下载按钮,即可下载。如下图:

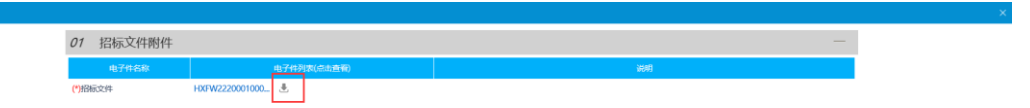

## 3.2.2、 答疑澄清文件领取

**前置条件:**答疑澄清文件审核通过且投标人已经下载过招标文件。

功能说明: 投标人领取答疑澄清文件。

#### 操作步骤:

1、点击"我的项目",找到需要领取答疑澄清文件的标段,点击"项目流程"按钮,如下图:

| No. 61 - Brown and a second statement of the second statement of the second st |                            | agendane.com . 🔚 Prideands . | - 1999 - <b>- 1</b> 11 - 1999 | NI WARIN EINERAN EINE  | IV BA SHEEP ELAN          | INTERNAL IN AN UNDER DESCRIPTION    | and Electrony         | an the Elvand Floore                   |                |
|----------------------------------------------------------------------------------------------------|----------------------------|------------------------------|-------------------------------|------------------------|---------------------------|-------------------------------------|-----------------------|----------------------------------------|----------------|
| Epoint 新点                                                                                                    | 电子交易平                      | 中台包头招林                       | 示采购…                          | /                      |                           | ● 招标公告                              | 自 我的项目                | 🖹 中标项目                                 |                |
| 19 工程业务 个                                                                                                    |                            |                              |                               |                        |                           |                                     |                       |                                        |                |
| 招标文件继纳详情<br>由子发票                                                                                                    | 货物类                        | 竞争性磋商                        | 货物类                           | 竞争性谈判                  | ● 货物类                     | 竞争性谈判                               | 工程类                   | 公开招标                                   | ^              |
| 企业开票基础信息<br>申请电子发票                                                                                                    | HXJY11100010<br>【国泰新点测试】10 | 06435001001<br>啡招电子-1        | HXJY11100010<br>【国泰新点测试】 =    | 906407001001<br>非招电子-1 | HXJY11100010<br>【国泰新点测试】1 | 0 <b>6293001001</b><br>019uat非招-非电子 | HXJY111000<br>【国泰新点测试 | <b>01006289001001</b><br>】1019uat招标-电子 |                |
| 查看发票信息<br>CA在线申请                                                                                                    | 技术服务费保证金金额                 | 300.00元<br>免费                | 技术服务费保证金金额                    | 100.00元<br>免费          | 技术服务费保证金金额                | 免费<br>免费                            | 技术服务费保证金金额            | 300.00 元<br>免费                         | 扫码<br>绑定<br>证书 |
| 19 投标人信息管理 ~<br>基本信息                                                                                                    | 项目详情                       | 项目流程                         | 項目详備                          | 项目流程                   | 项目详情                      | 项目流程                                | 项目详确                  | 项目法程                                   | 。<br>客服<br>电话  |

2、项目流程页面,点击"答疑澄清文件领取"菜单,进入"答疑澄清文件下载"页面,

如下图:

| 项目顶程 |             |          |                      |                 |               |
|------|-------------|----------|----------------------|-----------------|---------------|
|      |             |          | <b>康新点测试】1228</b>    | 需求测…            |               |
|      | 项目管理        |          |                      | 日中成 📕 进行中 🔳 未中成 | 高开标还有 0 天     |
|      | KERRANNES   |          | 31/8 <b>168</b> 0.02 | 定际后阶段           | 开标室1 08:10-08 |
|      |             |          |                      |                 |               |
|      | ✓ 新田家文件18月2 | ✓ 上传报版文件 | 1 开标签到解密             | ! 开标记录表         | E 44660015    |
|      |             |          |                      |                 | N TO          |
|      | ! 當硬澄清文件领取  |          | i 中标型被回复             | ! 中标通知书查看       |               |
|      |             |          |                      |                 |               |
|      |             |          |                      |                 |               |
|      |             |          |                      |                 |               |
|      |             |          |                      |                 |               |
|      |             |          |                      |                 |               |
|      |             |          |                      |                 |               |
|      |             |          |                      |                 |               |
|      |             |          |                      |                 |               |
|      |             |          |                      |                 |               |

3、答疑澄清文件下载页面,点击电子附件后的"下载"按钮,下载答疑澄清文件。

| 01                        | 招标项目信息                                                   |                              |                            |        |         |    |      |
|---------------------------|----------------------------------------------------------|------------------------------|----------------------------|--------|---------|----|------|
| 02                        | 标段(包)信息                                                  |                              |                            |        |         |    |      |
| 03                        | 答疑澄清信息                                                   |                              |                            |        |         |    |      |
|                           | 澄清文件发售<br>是否变更开标                                         | 时间: 2020年12月03<br>时间: 未变更开标时 | 2日 到 2020年12月09日<br>同      |        |         |    |      |
|                           | 主要修改                                                     | 内容: 澄清                       |                            |        |         |    |      |
| 04                        | 答疑澄清文件列表                                                 | Ę                            |                            |        |         |    |      |
|                           |                                                          |                              |                            |        |         |    |      |
|                           |                                                          |                              |                            |        |         |    |      |
| (*)新祝月                    | 电子件名称<br>整满文件                                            | HXUY1110001002               | 电子件列表(点击查看)<br>ま           | 补充启标文件 |         | 说明 |      |
| (*)普秘部<br><i>05</i>       | 电子件名称<br>登靖文件<br>澄清与修改历史                                 | HXJY1110001002               | 电子件列表(点击查看)<br>主           | 补充启标文件 |         | 说明 |      |
| (*)普秘討<br>05<br>智天澄涛      | <sup>电子件名称</sup><br>翻文件<br>澄清与修改历史<br><mark>词传政历史</mark> | HXIY1110001002               | 电子件移民(点击查看)                | 补充招标文件 |         | 说明 |      |
| (*)普秘。<br>05<br>智无意喜<br>序 | 电子伴名称<br>翻译文件<br>澄清与修改历史<br>与修改历史<br>乐政(如编号              | HKUY1110001002               | 电子件列表(点主查看)<br>ま<br>服存项目名称 | 补充招标文件 | 标派(他)名称 | 说明 | 造高功数 |

#### 3.2.3、 上传投标文件

前置条件:招标文件已经领取,上传投标文件截止时间未到。

功能说明:上传投标文件

#### 操作步骤:

1、项目流程页面,点击"上传投标文件"菜单,进入"上传投标文件"页面,如下图:

| 页目流程 |             |          |               |                   |                   |
|------|-------------|----------|---------------|-------------------|-------------------|
|      |             | 【国泰      | 新点测试】12       | 28需求测             | 2 查看投标信息          |
|      | 项目管理        |          |               | 🔲 已完成 📕 进行中 🔲 未完成 | 高开标还有0天<br>开标还有0天 |
|      | 投标前阶段       | > 投标阶段   | <b>开/评标阶段</b> | 定标后阶段             | 项目查看              |
|      | ✓ 招标文件领取    | ! 上传投标文件 | ! 开标签到解密      | ! 开标记录表           | <b>一</b> 中雨通知书    |
|      |             |          |               |                   | E I#              |
|      | !  答疑澄清文件领取 |          | 1 评标激情回复      | ! 中标通知书查看         |                   |
|      |             |          |               |                   |                   |
|      |             |          |               |                   |                   |
|      |             |          |               |                   |                   |
|      |             |          |               |                   |                   |
|      |             |          |               |                   |                   |
|      |             |          |               |                   |                   |

2、上传投标文件页面,需要先缴纳技术服务费(电子发票可以点击

**电子发票: 点击前往开票** 按钮跳转开取),然后点击"上传投标文件"按钮,只能选择

后缀名为 XETF 类型的文件进行上传。如下图:

| 乏付                                                                                                    |                      |         |                     |      |           |    |
|----------------------------------------------------------------------------------------------------|----------------------|---------|---------------------|------|-----------|----|
| 01 招标项目信息                                                                                                    |                      |         |                     |      |           | -  |
| 指标项目编号:                                                                                                    | HXJY1110001003209001 |         |                     |      |           |    |
| 瘤粉项目名称:                                                                                                    | 【国寨新京測试】1228粟求測试     |         |                     |      |           |    |
| 技术服务费:                                                                                                    | 300.00元              |         |                     |      |           |    |
| 电子波震:                                                                                                    | 瓜由前往开展               |         |                     |      |           |    |
| 02 标段(包)信息                                                                                                    |                      |         |                     |      |           | -  |
| 行物(の)第合                                                                                                    |                      | 标段(包)名称 |                     | 招标方式 | 合同估算价(万元) | 魚蒜 |
| HX/V1110001003209001001                                                                                                    | [国泰新点测试] 1228需求测试-1  |         |                     | 公开指标 | 1900.00   | Q  |
| 03 投标单位基本信息                                                                                                    |                      |         |                     |      |           | _  |
| e.e. the first state of the state of the |                      |         |                     |      |           |    |
| 单位名称:                                                                                                    |                      |         | 项目负责人: •            |      |           |    |
| 联系人:                                                                                                    |                      |         | 联系电话: • 13312341234 |      |           |    |
|                                                                                                    |                      |         |                     |      |           |    |
| 04 下载流程                                                                                                    |                      |         |                     |      |           | -  |
|                                                                                                    |                      |         |                     |      |           |    |
|                                                                                                    |                      |         |                     |      |           |    |
|                                                                                                    |                      | -       |                     |      |           |    |
|                                                                                                    |                      |         |                     |      |           |    |
|                                                                                                    |                      |         |                     |      |           |    |
|                                                                                                    |                      |         |                     |      |           |    |
|                                                                                                    |                      |         |                     |      |           |    |
|                                                                                                    |                      |         |                     |      |           |    |
|                                                                                                    |                      |         |                     |      |           |    |
|                                                                                                    |                      |         |                     |      |           |    |

注: 到了上传投标文件截止时间则无法上传。

3、上传完成后,也可以点击"撤回本次投标"按钮,撤回上传的投标文件。如下图:

| 上传投标文件 |                                          |             |    |
|--------|------------------------------------------|-------------|----|
| 基本信息   |                                          |             |    |
|        | 01 招标项目信息                                | —           | ^  |
|        | 招标项目编号: H0FW2220001000015001             |             |    |
|        | 招标项目条称: zjm-全流理例和项目                      |             |    |
|        | 标题(也)编号: H0FW2220001000015001002         |             |    |
|        | 标段(包)名称: 通用范本标段2                         |             |    |
|        | 招标人: 招标人111                              | 招标代理: 通用中区1 |    |
|        | 招标時間: 输工                                 | 招标方式: 公开招标  |    |
|        | 开标时间: 2020年03月28日 098700分                |             |    |
|        | 标曲时间: 2020年02月21日 16时1分14秒               |             |    |
|        | 02 上传操作 【文件已递交】                          |             | l  |
|        |                                          |             | н. |
|        | ◆ 请点击战组上行投标文件,可以在投标就让分词地,将次或面积投标<br>文件!  |             |    |
|        | ★ 如果要量额上传投标文件, 必须将上次上传的投标文件撤回才可量额<br>上传! | [           | I) |
|        | ★请充分考虑到传送的时间和自身的网络情况。在投版截止时间前完成          |             | ~  |

## 3.2.4、 开标签到解密

前提条件: 已经投标且到达开标时间

**功能说明:**开标签到解密

#### 操作步骤:

1、项目流程页面,点击"开标签到解密"菜单,如下图:(网招的才会走该菜单)

|                      | 【国泰      | 新点测试】122     | 28需求测                | 2 查看按标信息       |
|----------------------|----------|--------------|----------------------|----------------|
| 项目管理                 |          |              | 🔲 CHAR 📕 1854 🖷 #382 | <b>用标还有</b> 0天 |
|                      |          | H/WWW        |                      | 开标堂1 08:10-08  |
|                      |          |              |                      |                |
|                      | ✓ 上传投稿文件 |              | ! 开标记录表              | E +6300H       |
| 1                    |          | 1            | 1                    | E IP           |
| 1 114601040301+38400 |          | I THOUGHNESS | i waannea            |                |
|                      |          |              |                      |                |
|                      |          |              |                      |                |
|                      |          |              |                      |                |
|                      |          |              |                      |                |
|                      |          |              |                      |                |
|                      |          |              |                      |                |
|                      |          |              |                      |                |
|                      |          |              |                      |                |
|                      |          |              |                      |                |

2、会自动跳转网页到不见面开标大厅,选择投标人身份登录。如下图:

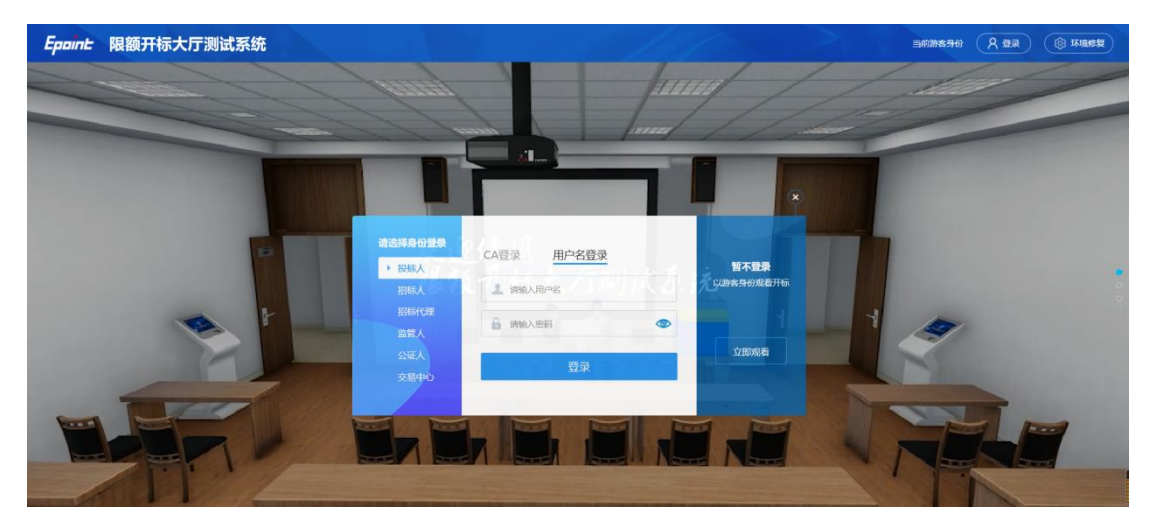

3、登陆后,点击正在开标的项目。如下图:

| Epoint 限额开格        | 标大厅测试系统                                                                                                    | 当前用户: (投标人) 跳动动脉单位华大二 (① 證明) |
|--------------------|----------------------------------------------------------------------------------------------------|------------------------------|
|                    | 〈 1 /1 〉 #2集                                                                                                    | <del>X#18</del> 5 Q          |
| 後の項目               | [正在开码] [国東第紀] huh-第時週期の法huh-第時週期の法标係A<br>评価の注意期間件等価度<br>HOVY1110001001358001001 © 2020-02-09 0000 HOFW220001000009001001 © 2020-02-17 08:58 |                              |
| 公开                 | AT AL                                                                                                    |                              |
| <b>少</b><br>历史开起项目 |                                                                                                    |                              |
|                    |                                                                                                    | *###### 400-850-3300         |

6、投标人点击"我的文件",会弹出二维码,使用手机上下载的新点标证通软件进行 扫码,完成签到解密。如下图:

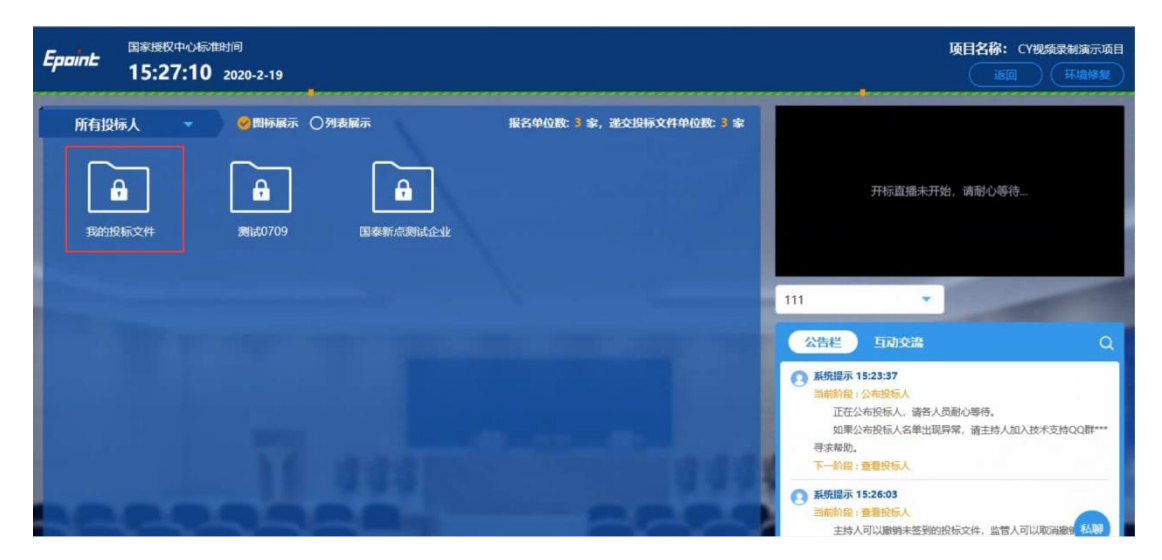

| 国家援权中心标准时间<br>15:28:37 2020-2-19 |                    |                                           | 项目名称:CY视频类制演示项目<br>返回 环境修复                                |
|----------------------------------|--------------------|-------------------------------------------|-----------------------------------------------------------|
|                                  | 解密剩余时间<br>00:00:28 | alayost i neistikan ganalanik, Carnel one | 开标直播未开始,请谢心寧待…                                            |
|                                  |                    |                                           | 111 《 26년》 百功交流 Q 388% 288% 288% 288% 288% 288% 288% 288% |

#### 3.2.5、 评标澄清回复

功能说明:回复评标澄清问题。

#### 操作步骤:

1、项目流程页面,点击"评标澄清回复"菜单,进入评标澄清回复列表页面,如下图:

|                   | ☑ 查看投标信息   |          |                   |                                      |
|-------------------|------------|----------|-------------------|--------------------------------------|
| 项目管理              |            |          | 🔲 已完成 🛑 进行中 🔲 未完成 | 高开标还有 <sup>0</sup> 天<br>林联开标变1 15-12 |
| 投标前阶段             | 投标阶段       | , 开/评标阶段 | 定标后阶段             | 在线文件查看                               |
| ✓ 招标文件领取          | ✓ 投标保证金    | . 开标签到解密 | ! 结果通知书查看         | 项目查看<br>目 结果通知书                      |
| <b>区</b> 答疑澄清文件领取 | !   上传投标文件 | ✓ 评标澄清回复 |                   | 民 查看輪勘记录                             |
| ▲ 控制价文件领取         |            |          |                   | ♥ 保证金查询                              |

2、点击"未答复""已答复"可以分类查看回复信息,点击"答复"按钮可以进行答复。如下图: (网招项目的才会走该菜单)

| 评标 | 计标志端问题       |         |                 |          |            |           |    |  |
|----|--------------|---------|-----------------|----------|------------|-----------|----|--|
|    |              |         |                 |          |            | ● 未答复 ○ E | 建油 |  |
| 序  | 2014/02014 0 | 制成(性)名称 | 12: A FORENTIAL | 28119199 | (回答明明秋(分钟) | 回答人姓名     | na |  |
|    |              |         |                 |          |            |           |    |  |
|    |              |         |                 |          |            |           |    |  |
|    |              |         |                 |          |            |           |    |  |

## 3.2.6、 结果通知书查看

前置条件: 中标通知书审核通过。

功能说明: 投标人查看、打印招标结果通知书。

#### 操作步骤:

1、项目流程页面,点击"招标结果通知书查看"菜单,进入打印招标结果通知书页面, 如下图。

|                                                   |          | 0325工程项目( | -标段2)             | ☑ 查看投标信息                                    |
|---------------------------------------------------|----------|-----------|-------------------|---------------------------------------------|
| 项目管理                                              |          |           | 🔲 已完成 📕 进行中 📕 未完成 | 已开标 张家港开标室1                                 |
| 投标前阶段                                             | 投标阶段     | 开/评标阶段    | 定标后阶段             | 2019-03-28 16:11                            |
| ✓ 招标文件领取                                          | ● 投标保证金  | . 开标签到解密  | ✓ 招标结果通知书查看       | 在线文件直看 3 项目直看                               |
| <ul> <li>✓ 答號澄清文件领取</li> <li>✓ 控制价文件领取</li> </ul> | ! 上传投标文件 | ✓ 汗标澄清回复  |                   | <ul> <li>全有精助记录</li> <li>文 保证金查询</li> </ul> |

2、打印招标结果通知书页面,可以查看并打印通知书,如下图:

| 打印招标结果通知书                                                                                      | × |
|------------------------------------------------------------------------------------------------|---|
|                                                                                                |   |
| 招标结果通知书                                                                                        | ^ |
| 国泰11:<br>我方已接受国泰123所递交的 0325工程項目-标段2的投标文件, 2019年03月29日<br>感谢你单位对我们工作的大力支持!<br>法定代表、2019年03月29日 |   |

#### 3.2.7、 提问

前置条件:网招项目,投标人已进行提问。

**功能说明**:投标人对资审文件、招标文件进行提问。

#### 操作步骤:

1、项目流程页面,点击"提问"菜单,进入"查看问题"页面,如下图:

| 项目流程    |                   |              |                 |                   |             |                      | ×         |
|---------|-------------------|--------------|-----------------|-------------------|-------------|----------------------|-----------|
|         |                   | zjm-全流       | <b>程测试项目</b> (  | 通用范本…             | (Ľ.         | 國政际信息                | î         |
|         | 项目管理              |              |                 | 🔲 已完成 📕 进行中 📕 未完成 | 高开标还有0      |                      |           |
|         | 投标前阶段             | ) totomire ) | 开/评标阶段          | 全场后阶段             | 开标室11 09:00 | -1                   |           |
|         | ✓ 招标文件领取          | ! RGREA      | <b>i</b> 开标签到W表 | ! 中标题印书查看         | 项目查看        |                      |           |
|         | ! 答疑澄清文件领取        | ✓ 上传投标文件     | i 译标查询问复        | ! <b>台</b> 同签署    | E enmera    |                      |           |
|         |                   |              |                 | I MEATOR          | Vilson      |                      |           |
|         | I III0001,X3+304k |              |                 | 1 9P579_14/8      |             |                      |           |
|         |                   |              |                 |                   |             |                      |           |
|         |                   |              |                 |                   | 在线文件查看      |                      |           |
|         |                   |              |                 |                   | 提问异议        | 投诉                   | Ð         |
|         |                   |              |                 |                   |             |                      | Y         |
| 查看问题    |                   |              |                 |                   |             |                      | ×         |
|         |                   |              |                 |                   |             |                      |           |
| a 04/48 | 分包编号:             | 分包4          | 名称:             | 是否已答复:            | 新有选项 •      | 10001 <b>46</b> 1000 |           |
| 2759999 |                   | 7868         |                 |                   | PREDRICE    | 18908                | 一 是山静居 直有 |
|         |                   |              |                 |                   |             |                      |           |
|         |                   |              |                 |                   |             |                      |           |

# 3.1、我的项目(适用于非招标项目)

## 3.1.1、 采购文件领取

前置条件:招标文件审核通过。

功能说明: 投标人填写投标信息且保存提交。

#### 操作步骤:

1、点击"我的项目",对应标段,点击"项目流程"选项,进入项目流程页面,如下
 图:

| Epoint 新点           | 电子交易平                 | <b>F台包头招</b> 相                        | 示采购…                  | /                                     |                        | ● 招标公告                          | <b>日</b> 我的项目          | 🖻 中标项目                                | <sup>0</sup> • |
|---------------------|-----------------------|---------------------------------------|-----------------------|---------------------------------------|------------------------|---------------------------------|------------------------|---------------------------------------|----------------|
| 13 工程业务 ·           |                       |                                       |                       |                                       |                        |                                 |                        |                                       |                |
|                     | ● 货物类<br>HXJY11100010 | 竞争性磋商<br>06435001001                  | ● 货物类<br>HXJY11100010 | 竞争性谈判<br>006407001001                 | ● 货物类<br>HXJY11100010  | 竞争性谈判<br>006293001001           | ● 工程类<br>HXJY111000    | 公开招标                                  | ^              |
|                     | 【国泰新点测试】1             | 0非招电子-1                               | 【国泰新点测试】1             | 非招电子-1                                | 【国泰新点测试】]              | 1019uat非招-非电子                   | 【国泰新点测试】               | 1019uat招标-电子                          |                |
|                     | 技术服务费保证金金额            | 300.00 元<br>免费<br>2021-11-29 08-10-00 | 技术服务费保证金金额            | 100.00 元<br>免费<br>2021-10-28 17:00:57 | 技术服务费<br>保证金金额<br>开标时间 | 免费<br>免费<br>2021-11-27 08:00:00 | 技术服务费<br>保证金金额<br>开标时间 | 300.00 元<br>免费<br>2021-11-24 08·10·00 | 四吗<br>都定<br>证书 |
| 四 投标人信息管理 ~<br>基本信息 | 项目详情                  | 项目流程                                  | 项目详情                  | 项目流程                                  | 项目详情                   | 项目流程                            | 项目详情                   | 项目流程                                  | 客服电话           |

2、项目流程页面,点击"采购文件领取"选项,进入"采购文件下载"页面,如下图:

|                      |   | 【国泰新点测i  | 式]01 | 22非招测…                   |       | 2 查看投标信息                                   |
|----------------------|---|----------|------|--------------------------|-------|--------------------------------------------|
| 项目管理<br>交易前阶段        | > | 交易阶段     | Δ    | 已完成     一 进行中      成交后阶段 | □ 未完成 | 裔 <sub>谈判还有</sub> 28 <sub>天</sub><br>08:20 |
| 意急性谈判文件下载            |   | 参与报价     |      | 开标记录表                    | 1     | 项目直看<br><b> 一 中标通知书</b>                    |
| () 2031日20日へ(111-20) |   |          |      |                          | J     | 😨 保证金查询                                    |
| 1. 各知觉消火件下现          |   | ! 井塚金到   |      | !  中你愿知书查看               | J     | E I#                                       |
|                      |   | ! 汗标澄清回复 |      |                          |       |                                            |
|                      |   | ! 上传投标文件 |      |                          |       |                                            |
|                      |   |          |      |                          |       | 提问 异议                                      |
|                      |   |          |      |                          |       |                                            |

| 02 标段(包)信息              |                                  |         |                     |      |           | —  |
|-------------------------|----------------------------------|---------|---------------------|------|-----------|----|
| 标段(包)编号                 |                                  | 标段(包)名称 |                     | 招标方式 | 合同估算价(万元) | 查看 |
| HXJY1110001006289001001 | 【国泰新点测试】1019uat招标-电子             |         |                     | 公开招标 | 190.00    | Q  |
| 03 投标单位基本信息             |                                  |         |                     |      |           |    |
|                         |                                  |         |                     |      |           |    |
| 单位名称                    | 5 * <b>1</b>                     |         | 项目负责人: * 负责人        |      |           |    |
| 联系人                     |                                  |         | 联系电话: * 13312341234 |      |           |    |
|                         |                                  |         |                     |      |           |    |
| 04 下载流程                 |                                  |         |                     |      |           |    |
| 「中報のME 下載招标ン<br>(Q      | <b>7件</b><br><sup>查看支付1</sup> 8况 |         |                     |      |           |    |

3、招标文件下载页面,点击"下载采购文件"选项,进入招标文件列表,点击附件后 的下载按钮,即可下载。如下图:

| 01 招标文件附件 |                  |     | - |
|-----------|------------------|-----|---|
| 电子件名称     | 电子件列表(应击宣覆)      | 800 |   |
| (*)招标文件   | HXFW2220001000 🕭 |     |   |

随后制作投标文件,根据招标文件或代理公司的要求进行线下开评标。

#### 3.1.2、 答疑澄清文件领取

前置条件: 答疑澄清文件审核通过且投标人已经下载过招标文件。

功能说明: 投标人领取答疑澄清文件。

#### 操作步骤:

1、点击"我的项目",找到需要领取答疑澄清文件的标段,点击"项目流程"按钮,

如下图:

| Epoint 新点        | 电子交易平                      | 平台包头招格                                | 示采购…                      | /                                     |                           | ● 招标公告                          | 日我的項目                   | 🖹 中标项目 🛛 🚺 😫                                     |
|------------------|----------------------------|---------------------------------------|---------------------------|---------------------------------------|---------------------------|---------------------------------|-------------------------|--------------------------------------------------|
|                  | ● 返回主平台                    |                                       |                           |                                       |                           |                                 |                         |                                                  |
|                  | @ 货物类                      | 竞争性磋商                                 | ● 货物类                     | 竞争性谈判                                 | ● 货物类                     | 竞争性谈判                           | ♥ 工程类                   | 公开招标                                             |
|                  | HXJY11100010<br>【国泰新点测试】10 | 06435001001<br>)非招电子-1                | HXJY11100010<br>【国泰新点测试】= | 006407001001<br> 招电子-1                | HXJY11100010<br>【国泰新点测试】] | 006293001001<br>019uat非招-非电子    | HXJY1110001<br>【国泰新点测试】 | 006289001001<br>1019uat招标-电子                     |
| 立看发票信息<br>CA在线申请 | 技术服务费<br>保证金金额<br>开标时间     | 300.00 元<br>免费<br>2021-11-29 08:10:00 | 技术服务费<br>保证金金额<br>开标时间    | 100.00 元<br>免费<br>2021-10-28 17:00:57 | 技术服务费<br>保证金金额<br>开标时间    | 免费<br>免费<br>2021-11-27 08:00:00 | 技术服务费<br>保证金金额<br>开标时间  | 月码<br>300.00 元 期定<br>免费<br>2021-11-24 08:10:00 の |
| 基本信息             | 项目详惯                       | 項目流程                                  | 项目详情                      | 项目流程                                  | 項目详續                      | 項目流程                            | 项目详情                    | 项目流程 客服<br>电话                                    |

2、项目流程页面,点击"答疑澄清文件领取"菜单,进入"答疑澄清文件下载"页面,

如下图:

| 6日15程<br> |            |                   |           |                        | · · · · · · · · · · · · · · · · · · · |  |
|-----------|------------|-------------------|-----------|------------------------|---------------------------------------|--|
|           |            |                   | 泰新点测试】122 | 8需求测                   |                                       |  |
|           | 项目管理       |                   |           | - Crist - Efit - Frist | 商开标还有 0 天                             |  |
|           | Research   | ) <u>1947</u> M12 | H/WEEKIG  |                        | //#型108:10-08                         |  |
|           | ✓ 招助汉文件领用权 |                   | 1 开标签到解释  | ! 开标记录表                |                                       |  |
|           |            |                   |           |                        | E 1#                                  |  |
|           | 1 会校迎地又开初取 |                   | I HORENER | 1 中的进行市田省              |                                       |  |
|           |            |                   |           |                        |                                       |  |
|           |            |                   |           |                        |                                       |  |
|           |            |                   |           |                        |                                       |  |
|           |            |                   |           |                        |                                       |  |
|           |            |                   |           |                        |                                       |  |
|           |            |                   |           |                        |                                       |  |

3、答疑澄清文件下载页面,点击电子附件后的"下载"按钮,下载答疑澄清文件。

| ŧ£          |                                               |                                                     |        |         |               |
|-------------|-----------------------------------------------|-----------------------------------------------------|--------|---------|---------------|
|             |                                               |                                                     |        |         |               |
| 0.          | 17 招标项目信息                                     |                                                     |        |         | +             |
| 02          | 12 标段(包)信息                                    |                                                     |        |         | +             |
| 0           | )2                                            |                                                     |        |         |               |
|             | 2 日74日21日1日109<br>澄清文件发生的<br>是否变更开标识<br>主要得改巧 | 間: 2020年12月02日 到 2020年12月09日<br>間: 未変更开始时间<br>癖: 渤清 |        |         |               |
| 04          | 4 答疑澄清文件列表                                    |                                                     |        |         | -             |
|             | 电子件名称                                         | 电子件列表(点击直着)                                         |        | 说明      |               |
| e           | *)普顿澄清文件                                      | DUY1110001002 速                                     | 补充招标文件 |         |               |
| 0:          | 5 澄清与修改历史                                     |                                                     |        |         | —             |
| <b>11</b> 7 | 无澄清与穆政历史                                      |                                                     |        |         |               |
|             | 序 标款(包)编号                                     | 招标项目名称                                              |        | 标章(包)名称 | 澄涛次数 查看       |
| 1           | 10 - 14 4 0 /0                                | ▶ H                                                 |        |         | 每页 10 条,共 0 条 |
|             |                                               |                                                     |        |         |               |

随后制作投标文件,根据招标文件或代理公司的要求进行线下开评标。

## 3.1.3、 中标通知书查看

前置条件:投标单位已经中标,并且已经缴纳平台服务费(详细缴纳内容见消息)。

| 17. | 消息提醒    | 【请缴纳平台服务费】缴纳账户如下:缴纳账户如下名称:包头<br>权交易中心 银行账号: 15001711708052501294 开户银行:                              |
|-----|---------|----------------------------------------------------------------------------------------------------|
|     | 0       | <ul> <li>建行包头市府西路支行,平台服务费收费规则:1、中标金额小等于50万元,需要交纳500元。2、中标金额大于50万元项,或</li> <li>2020-12-07</li> </ul> |
| 2   | 澄清提醒    | 【请缴纳平台服务费】缴纳账户如下:缴纳账户如下名称:包头产权交易中心银行账号:150017 🚿                                                     |
|     | 0       |                                                                                                    |
|     | 资审/中标提醒 |                                                                                                    |
|     | 3       |                                                                                                    |
|     | 邀请提醒    |                                                                                                    |
|     | 1 其他消息  |                                                                                                    |

功能说明:投标人查看、打印中标通知书。

#### 操作步骤:

1、点击"中标项目"模块,选择标段,点击"项目流程",进入项目流程页面,如下

图:

2、点击"中标通知书查看"菜单,进入打印中标通知书页面,如下图。

| 目管理         |               |        | 🔲 已完成 📕 进行中 | ■ 未完成 | 高谈判还有●天 |
|-------------|---------------|--------|-------------|-------|---------|
| 交易前阶段       | $\rightarrow$ | 交易阶段   | 成交后阶段       |       | 15:30   |
|             |               |        |             |       | 项目查看    |
| ◆ 竞争性谈判文件下载 | 1             | 参与报价   | ! 开标记录表     |       | - 中标通知书 |
|             |               |        |             |       | 😻 保证金查询 |
| 答疑澄清文件下载    | !             | 开标签到   | ✓ 中标通知书查看   |       | E I#    |
|             | !             | 评标澄清回复 |             |       |         |
|             | _             |        |             |       |         |
|             | 1             | 上传投标文件 |             |       |         |
|             |               |        |             |       |         |
|             |               |        |             |       |         |
|             |               |        |             |       | 提问 异议   |

3、打印中标通知书页面,查看或打印中标通知书,如下图:

| 打印中标       | 知书                                                  | × |
|------------|-----------------------------------------------------|---|
| ■<br>打印 首页 | ● ● ● 12 - 53 ● 8 ● 8 ● 8 ● 8 ● 8 ● 8 ● 8 ● 8 ● 8 ● |   |
|            | 中标通知书                                               |   |
|            | 401.0 ( 101.7 Mate                                  |   |

4、点击项目查看中的"中标通知书"选项,也可以查看并打印中标通知书,如下图:

|                                                                                                    |                      | CY视频录制演示项目                                                                                                    | ☑ 查看投标信息                 |
|----------------------------------------------------------------------------------------------------|----------------------|----------------------------------------------------------------------------------------------------|--------------------------|
|                                                                                                    | 项目管理                 | 🔲 已完成 🥌 进行中 🔳 🕷                                                                                                    | aia 向开标还有 <sup>0</sup> 天 |
|                                                                                                    | anavati 🗸 anavatel   | 并/理标阶段 定标后阶段                                                                                                    | CY1 09:00-10:            |
| NR520480R       !       B5600224       ✓       F6653062       !       +66250       E       4663001         1       B5865045000       ✓       LF685504500       !       66558       ●       66558         1       B58652045000       ✓       LF685504500       !       66558       ●       ●       66558         1       B58652045000       ✓       LF6855004500       !       10658       ●       ●       66258       ●       ●       66258       ●       ●       ●       ●       66258       ●       ●       ●       ●       ●       ●       ●       ●       ●       ●       ●       ●       ●       ●       ●       ●       ●       ●       ●       ●       ●       ●       ●       ●       ●       ●       ●       ●       ●       ●       ●       ●       ●       ●       ●       ●       ●       ●       ●       ●       ●       ●       ●       ●       ●       ●       ●       ●       ●       ●       ●       ●       ●       ●       ●       ●       ●       ●       ●       ●       ●       ●       ●       ●       ●                                                                                                    |                      |                                                                                                    | 项目查看                     |
| ()     ()     ()     ()     ()     ()     ()     ()     ()     ()     ()     ()     ()     ()     ()     ()     ()     ()     ()     ()     ()     ()     ()     ()     ()     ()     ()     ()     ()     ()     ()     ()     ()     ()     ()     ()     ()     ()     ()     ()     ()     ()     ()     ()     ()     ()     ()     ()     ()     ()     ()     ()     ()     ()     ()     ()     ()     ()     ()     ()     ()     ()     ()     ()     ()     ()     ()     ()     ()     ()     ()     ()     ()     ()     ()     ()     ()     ()     ()     ()     ()     ()     ()     ()     ()     ()     ()     ()     ()     ()     ()     ()     ()     ()     ()     ()     ()     ()     ()     ()     ()     ()     ()     ()     ()     ()     ()     ()     ()     ()     ()     ()     ()     ()     ()     ()     ()     ()     ()     ()     ()     ()     ()     ()     ()     ()     ()     ()     ()     ()     ()     ()     ()     ()     ()     ()     ()     ()     ()     ()     ()     ()     ()     ()     ()     ()     ()     ()     ()     ()     ()     ()     ()     ()     ()     ()     ()     ()     ()     ()     ()     ()     ()     ()     ()     ()     ()     ()     ()     ()     ()     ()     ()     ()     ()     ()     ()     ()     ()     ()     ()     ()     ()     ()     ()     ()     ()     ()     ()     ()     ()     ()     ()     ()     ()     ()     ()     ()     ()     ()     ()     ()     ()     ()     ()     ()     ()     ()     ()     ()     ()     ()     ()     ()     ()     ()     ()     ()     ()     ()     ()     ()     ()     ()     ()     ()     ()     ()     ()     ()     ()     ()     ()     ()     ()     ()     ()     ()     ()     ()     ()     ()     ()     ()     ()     ()     ()     ()     ()     ()     ()     ()     ()     ()     ()     ()     ()     ()     ()     ()     ()     ()     ()     ()     ()     ()     ()     ()     ()     ()     ()     ()     ()     ()     ()     ()     ()     ()     ()     ()     ()     ()     ()     ()     ()     ()     ()     ()     ()     ()     ()     ( | ✓ 招标文件领取 ! 投标保证金     | ✓ 开标签到解密  ● 中标通知书查着                                                                                                    | 🖺 degikark               |
|                                                                                                    |                      |                                                                                                    |                          |
|                                                                                                    | ! 答報治清文件領取 ↓ 」 告報版文件 |                                                                                                    | EQ AntiBida              |
|                                                                                                    |                      |                                                                                                    | 💙 402:000                |
|                                                                                                    | 1 控制价文件领取            | 1 拍号停丁申请                                                                                                    |                          |
| 在此文件校理。<br>推同 异议 投诉                                                                                                    |                      | The control of the control of the co |                          |
| 在此文件参照<br>開同 現议 投诉                                                                                                    |                      |                                                                                                    |                          |
| 在此文件参照<br>開同 現议 投诉                                                                                                    |                      |                                                                                                    |                          |
| 日日本の日本では、1993年1月1日日<br>1月1日日 日本の日本の日本の日本の日本の日本の日本の日本の日本の日本の日本の日本の日本の日                                                                                                    |                      |                                                                                                    |                          |
| 1809 <b>5</b> 450F                                                                                                    |                      |                                                                                                    |                          |
|                                                                                                    |                      |                                                                                                    |                          |
|                                                                                                    |                      |                                                                                                    | 短时 异议 投诉                 |

# 3.2、工单

3.2.1、 工单

**前置条件:**无

功能说明:给管理员提出系统工单,用于修改信息等。

#### 操作步骤:

1、点击侧边的快捷菜单模块如下图:

|            | [ 🗉      | <b>圖泰新点测试】</b> 2 | 0201202-1         | 2 查看投标信息      |
|------------|----------|------------------|-------------------|---------------|
| 页目管理       |          |                  | 🔲 已完成 📕 进行中 🔲 末完成 | 高开标还有0天       |
| 投标前阶段      | 投标阶段     | 开/评标阶段           | 定标后阶段             | 并标室1 08:30-09 |
|            |          |                  |                   | 项目查看          |
| ✓ 招标文件领取   | ✓ 上传投标文件 | ✓ 开标签到解密         | ! 开标记录表           | ■ 中标通知书       |
|            |          |                  |                   |               |
| ✓ 答疑澄清文件领取 |          | <i>i</i> 评标澄清回复  | ! 中标通知书查看         |               |
|            |          |                  |                   |               |
| ! 控制价文件领取  |          |                  |                   | E I#          |
|            |          |                  |                   |               |
|            |          |                  |                   |               |
|            |          |                  |                   |               |
|            |          |                  | ! 销号停工申请          |               |

2、点击新增申请

|        |       |      |       |     |       |      |               |              | ×  |
|--------|-------|------|-------|-----|-------|------|---------------|--------------|----|
| 新増申募   |       |      |       |     |       |      |               | ○ 草稿 ○ 处理中 ○ | 結束 |
|        | 工學術題: |      | 工新编号: |     |       |      |               | の披展しく        |    |
| 序 工学编号 |       | 工单标题 |       | 优先级 | IMASI | 申請単位 | ++13(19)(i) + | 工業状态         | 操作 |

3、录入相关信息,如果有附件进行上传附件上传后点击填报。

| 新增事件工单。 | 间    |      |                                                                           |         |
|---------|------|------|---------------------------------------------------------------------------|---------|
|         |      |      |                                                                           | 修改很存 提报 |
|         |      | -    |                                                                           |         |
| 基本信息    | 附件信息 | 审批记录 |                                                                           |         |
|         | •    |      | 01 基本信息 —                                                                 |         |
|         |      |      | 工業(語:• 工能)000                                                             | 提交工单    |
|         | 附件上  | :传   | 推举人: 100日期 公司以前门: 100日期                                                   |         |
|         |      |      | 联新电话: 17694885217 ■题: 2000公司qq.com                                        |         |
|         |      |      | ###22: ・ 通行问题 ・ 機計: 公开的标 ・                                                |         |
|         |      |      | 代5版: • ⓒ 蔥 ○ 中 ○ 重集                                                       |         |
|         |      |      |                                                                           |         |
|         |      |      | 02 回畿抽悉                                                                   |         |
|         |      |      | 프로프로 (시간·사고) 이 이 이 이 비료 및 위에 관계되었다. 이 이 이 이 이 이 이 이 이 이 이 이 이 이 이 이 이 이 이 |         |
|         |      |      | 월 2 · ◆ 4 · □ □ 2 · → 9 · ● ● □ = → 5 · ↓ = □ 0 © □ = □ 0 □ ↓             |         |
|         |      |      |                                                                           |         |
|         |      |      |                                                                           |         |
|         |      |      |                                                                           |         |
|         |      |      |                                                                           |         |
|         |      |      |                                                                           |         |
|         |      |      |                                                                           |         |
|         |      |      | 0 = 0                                                                     |         |
|         |      |      |                                                                           |         |
|         |      |      |                                                                           |         |
|         |      |      |                                                                           |         |

# 3.3、 电子开票申请

## 3.3.1、 企业开标基础信息

点击右上角头像,点击业务菜单。进入开票申请菜单。

| 〔〕)<br>招标公告 | 中标项目 |                                        |        | 2         |
|-------------|------|----------------------------------------|--------|-----------|
|             | C    | 0                                      | 交易乙方 오 |           |
|             | [    | <b>し</b><br>11<br>11<br>11<br>11<br>11 | し。     | ■<br>一键导入 |

在申请电子发票之前,需要先将申请发票的基本信息进行录入填写

(请确定信息的准确性)

| 🧊 🗭 🖀 🤁 2020年04月13日 15                      | 5B121534589    | 平台统一技术服务电话: 400 998 0000 服务部                  | 1间: 周一全周日 8:00-17:30 |
|---------------------------------------------|----------------|-----------------------------------------------|----------------------|
| 工程业务 👘以修改                                   | ×              |                                               |                      |
| □ 业务管理                                      | 01 开票信息管理      |                                               | <u></u>              |
| 描写投标信息                                      | 发票抢头: 新点测试15   |                                               |                      |
| III 招标文件领取                                  | 纳税人识别号:*       |                                               |                      |
| 當我還清文件領取                                    | 公司物助:          |                                               |                      |
| <ul> <li>上接股板又件</li> <li>() 例用申請</li> </ul> | 14 %.mb (8 -   |                                               |                      |
| 11 开标签至解密                                   | Thing-         | ·····································         |                      |
| □ 异议                                        | 70 805-        | METONOLOGICAL J                               |                      |
| 业务查询<br>1                                   | 917-Reg:       |                                               |                      |
| 🛍 直若开标时间                                    | <b>生化化</b> : • | 可用于有1年14年40年代的基本的位于发展的16年发展(MailLoppoint.com) |                      |
| 首者保证金                                       | 载件人:           |                                               |                      |
| <ul> <li>息育在進工程</li> <li>由子没需</li> </ul>    | 邮编:            |                                               |                      |
| 中请电子发票                                      | 收件地址:          |                                               |                      |
| 音者发音信息                                      | 公司邮箱:          |                                               |                      |

## 3.3.2、 申请电子发票

点击电子发票-申请电子发票功能菜单中,点击申请电子发票 进行电子发票申请。